## **HOW TO BULK RESEND TICKETS**

It's good practice to resend the confirmation email to all guests before the start of an event. The confirmation email includes details of the event as well as access to the tickets purchased. Providing this to guests helps ensure a smooth start of your event.

## **Bulk Resend Confirmation Email:**

- 1) Navigate to the event that you need to edit details for.
- 2) Select Order List under the Box Office Tools
- 3) Select Bulk Resend Email.
- 4) Select Confirm.
- 5) You will notice a green banner appear, confirming the action is completed.

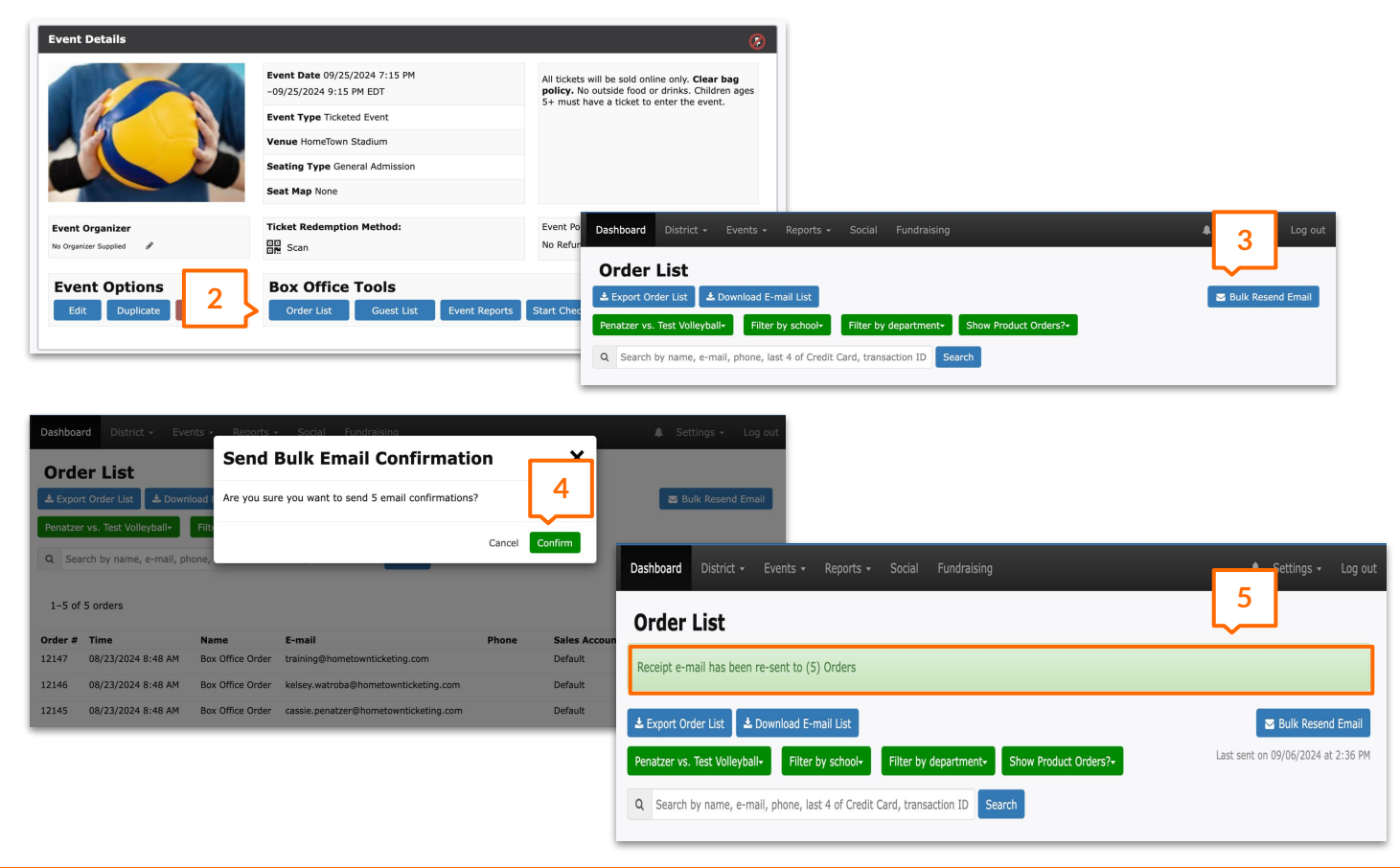

*Pro Tip*: Fans can also easily access their tickets on the Fan App, Google Wallet, or <u>events.hometownticketing.com</u>